# そもそも イベントナガノへ会員登録、する?しない?

| 会員名                                       | 登録は          |                                           | 会員登録あり | 会員登録なし |
|-------------------------------------------|--------------|-------------------------------------------|--------|--------|
| 無料                                        | です           | イベントナガノのサイト閲覧                             | 0      | 0      |
|                                           |              | 購入可能座席の確認                                 | 0      | 0      |
| 購                                         | 紙            | クレジットカード決済後、当日会場受け取り                      | 0      | 0      |
| 入時                                        | テケッ          | クレジットカード決済後、郵便受け取り                        | 0      | 0      |
| <br> <br>の                                | ŕ            | 代金引換郵便受け取り                                | 0      | ×      |
| 文<br>払<br>い                               | 電子<br>※グ     | チケット購入(ライブ配信・アーカイブ配信など)<br>ルジットカード決済のみに対応 | 0      | ×      |
| ポイントサービスの利用<br>※ポイントが貯まると先行販売に参加することができます |              |                                           | 0      | ×      |
| マイハ<br>(マ                                 | ページ(<br>イリスト | D利用<br>·登録、購入履歴確認、登録情報変更など)               | 0      | ×      |

### 弊社からのメールが届くかどうかをテストしていただくこと

それがイベントナガノの会員登録の主な目的です。

よくあるメールのトラブル

【お客様から】チケット申込完了メールが届かず、購入できたか分からない・・・ 【弊社から】公演の延期や中止による払い戻しに関する重要メールを送信したが、メールが届かない・・・

新型コロナウイルスの影響で公演が急遽延期や中止となる場合もありますので、 チケットを購入される場合は、ぜひイベントナガノへの会員登録をご利用ください。

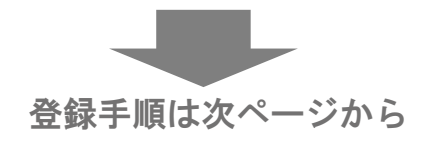

#### 会員登録手順

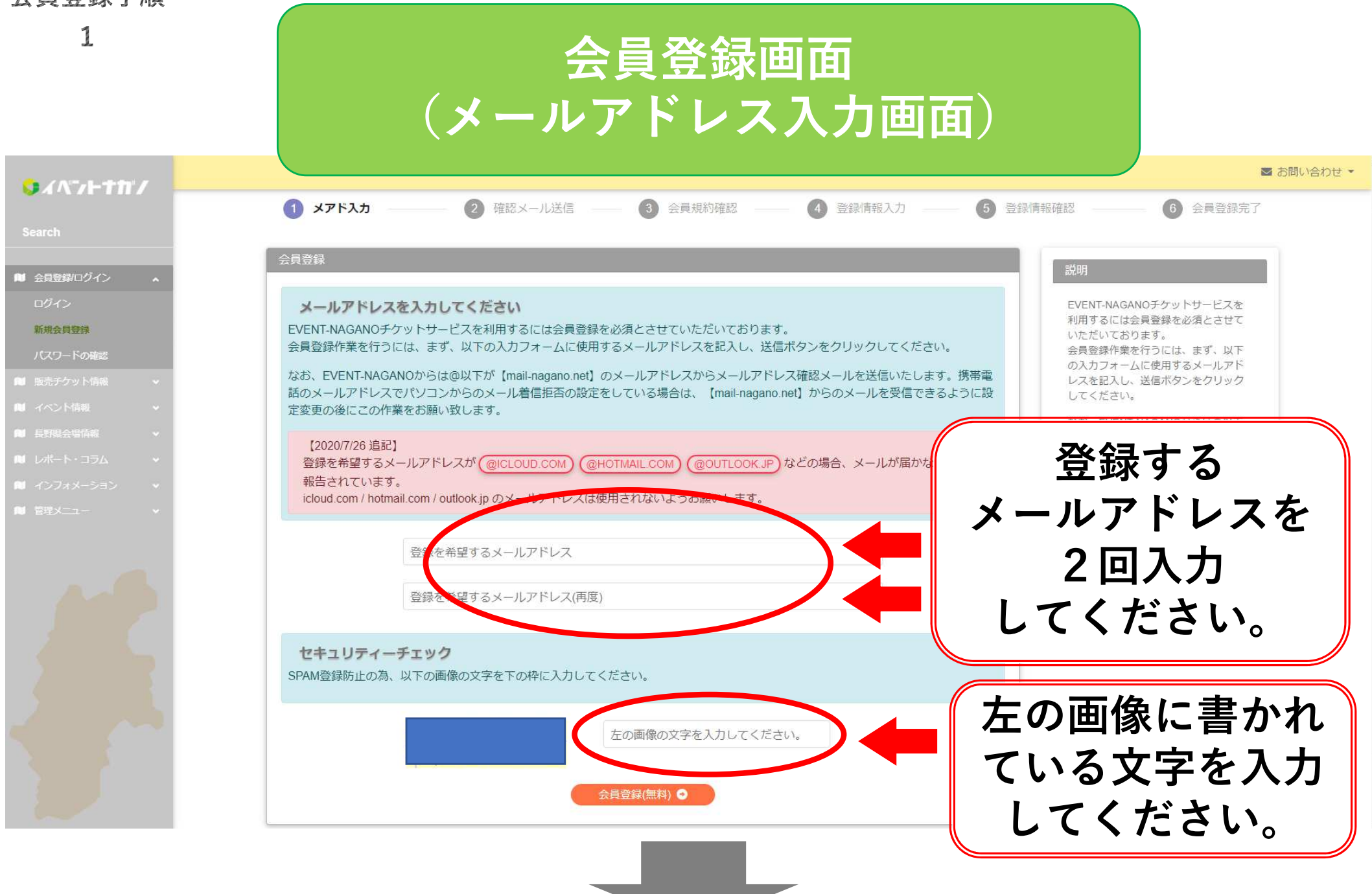

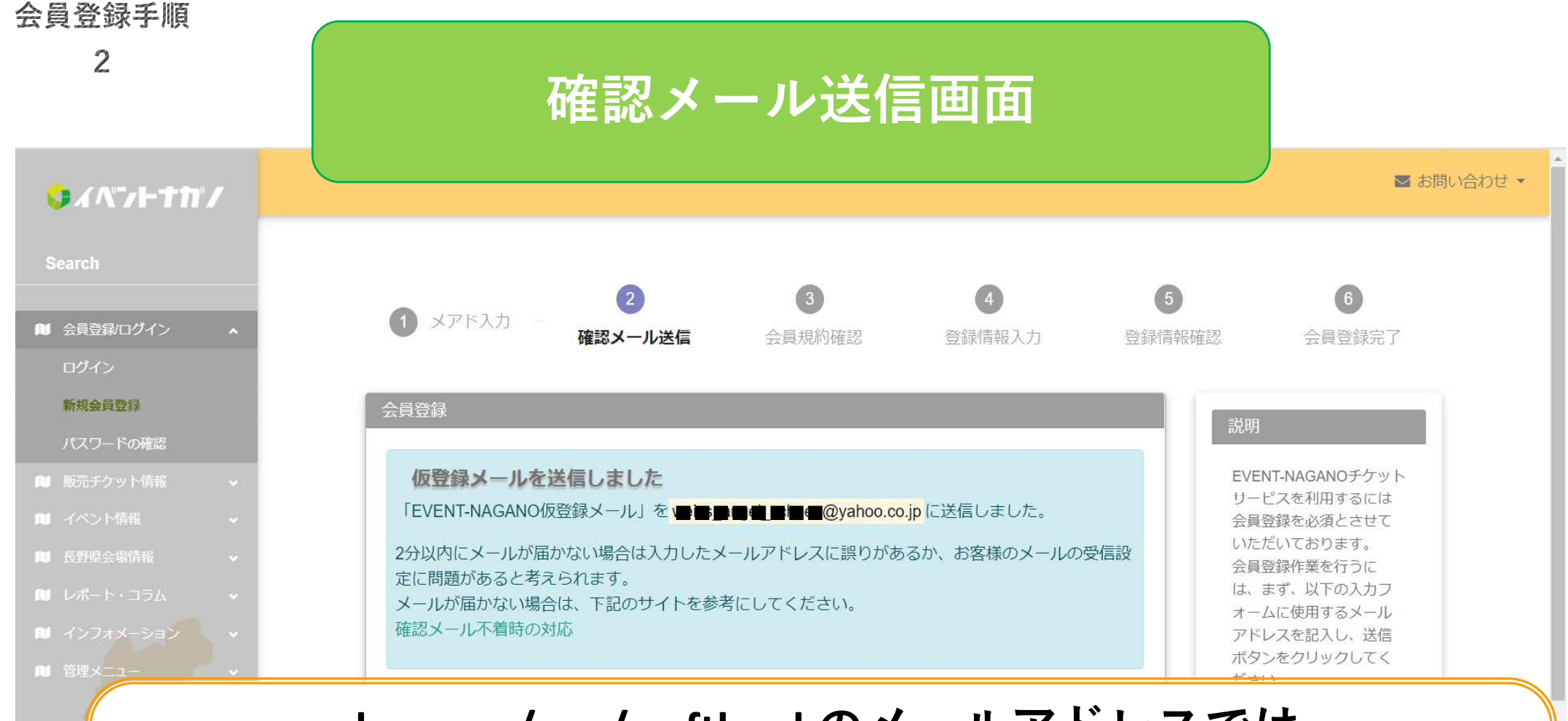

docomo / au / softbankのメールアドレスでは 確認メールが届かない事例が報告されております。 届かない場合はgmail.com / yahoo.co.jpなどのフリーメールを ご利用ください。

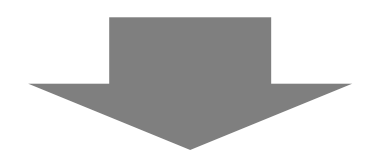

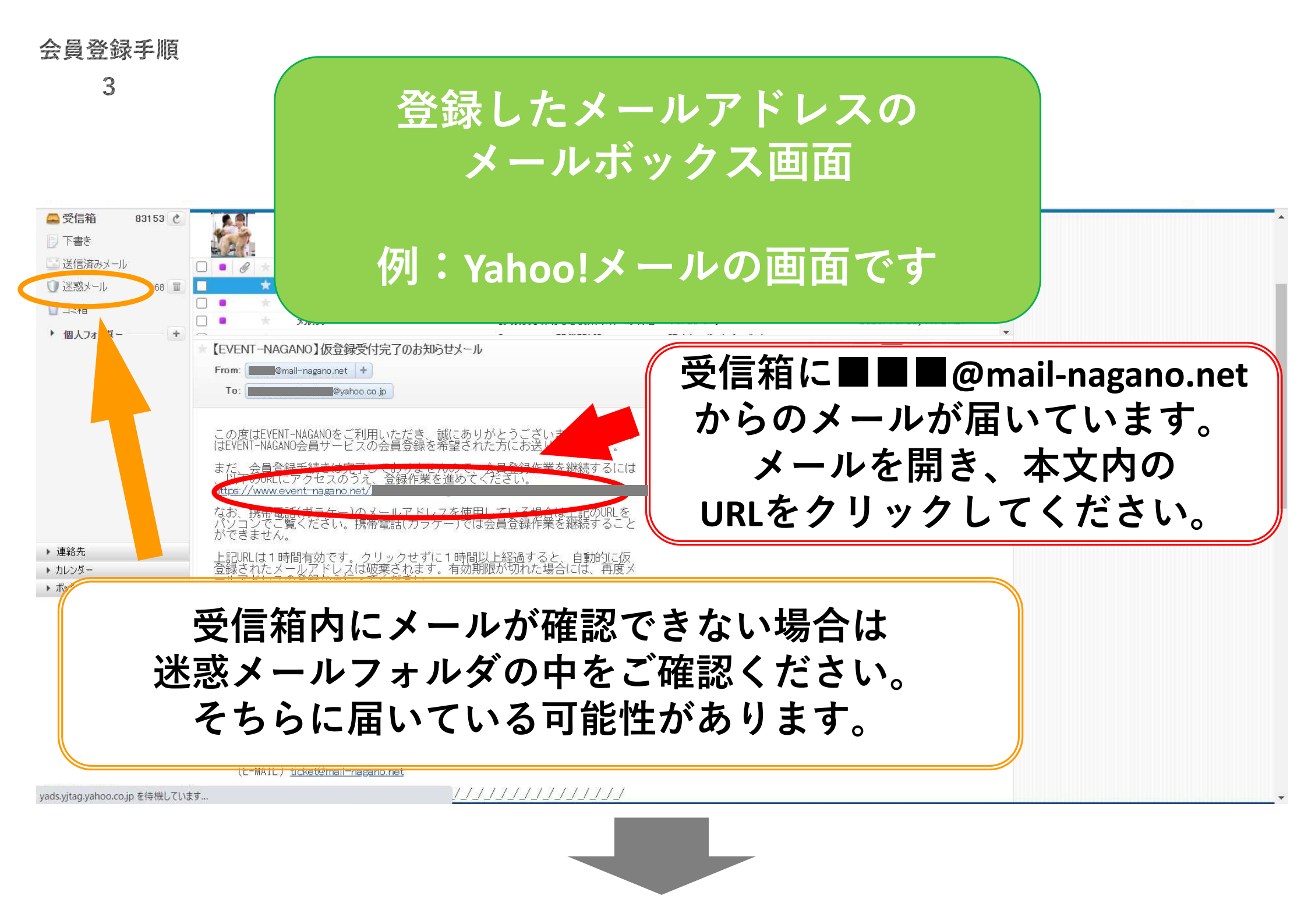

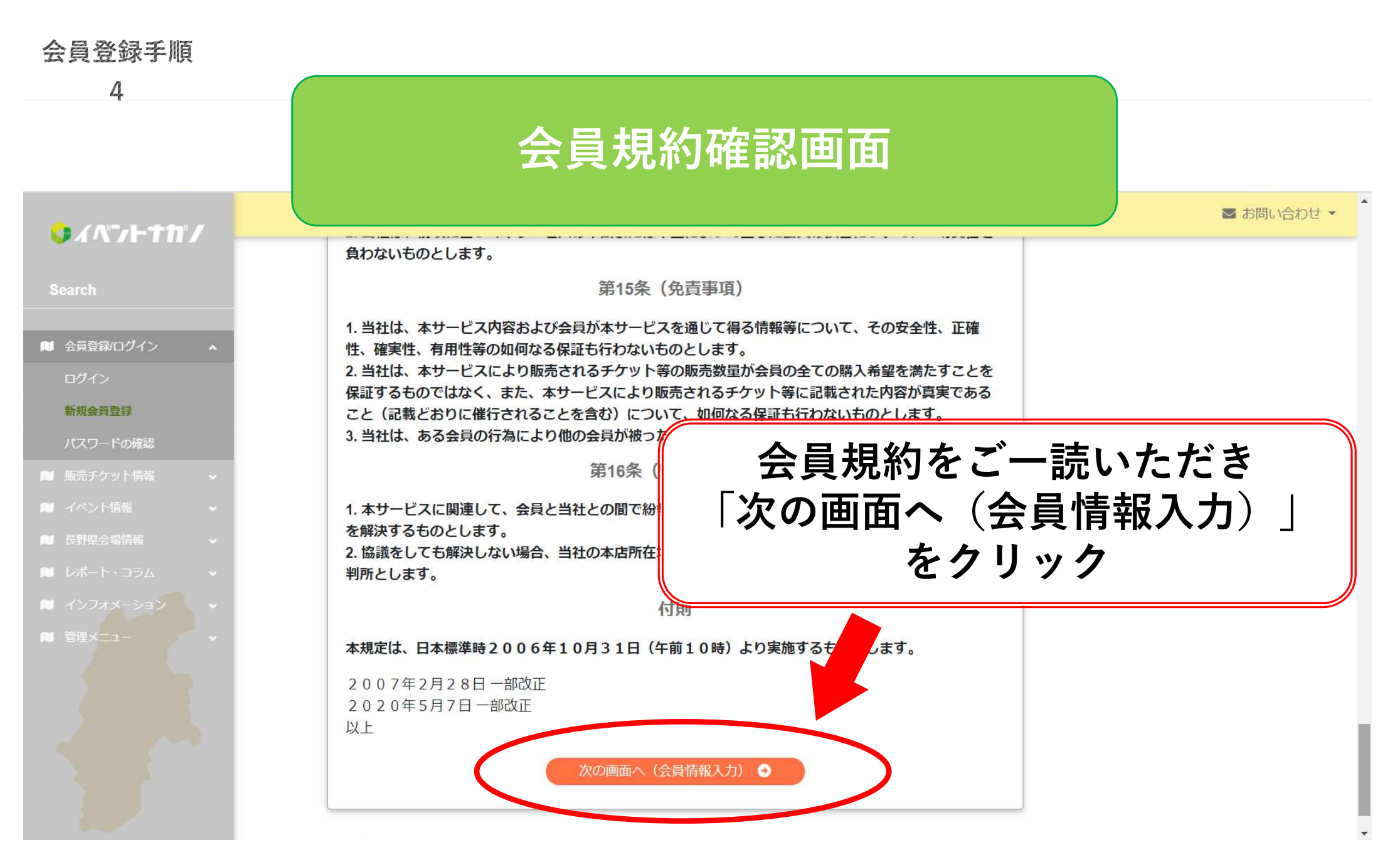

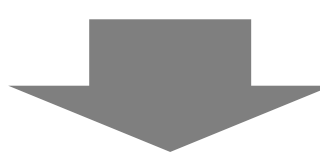

#### 会員登録手順

| 5                                                                                  |   |               | 会員情報登録画面                                                      |                                                                                                    |
|------------------------------------------------------------------------------------|---|---------------|---------------------------------------------------------------|----------------------------------------------------------------------------------------------------|
| ♥イベントサル"ノ<br>Search                                                                |   |               | 町名                                                            | ■ お問い合わせ ▼ びにチケット購入は可能<br>ですが、保護者の同意を<br>必要としております。                                                   |
| <ul> <li>         ・ 会員登録/ログイン         ログイン         ・         ・         ・</li></ul> | ~ | 電話番号          | 市外局番(026) - 市内局番(000) - 番号(0000)                              | 未成年がチケットを購入<br>し無断キャンセルなどで<br>主催者ならびにイベント<br>ナガノに損害を与えた場<br>合、保護者の方に損害賠<br>償請求をさせていただき<br>ます。予めご了承くださ |
| <ul> <li>         ・販売チケット情報         ・・         ・・         ・</li></ul>              |   | 生年月日<br>保護者確認 | 1980     1     1     1       申込者が未成年(18歳未満)の場合は、保護者     パスワート | 、お名前、ご住所<br>一                                                                                         |
| ■ インフォメーション<br>■ 管理メニュー                                                            |   | 秘密の質問<br>と答え  |                                                               | 要事項を入力し、<br>┓へ(内容確認)」<br>をクリック                                                                        |
|                                                                                    |   |               | 次の画面へ (内容確認)                                                  |                                                                                                    |

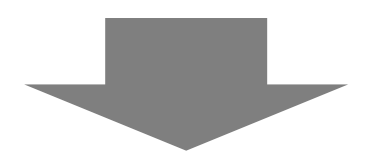

### 会員登録手順

## 会員登録情報確認画面

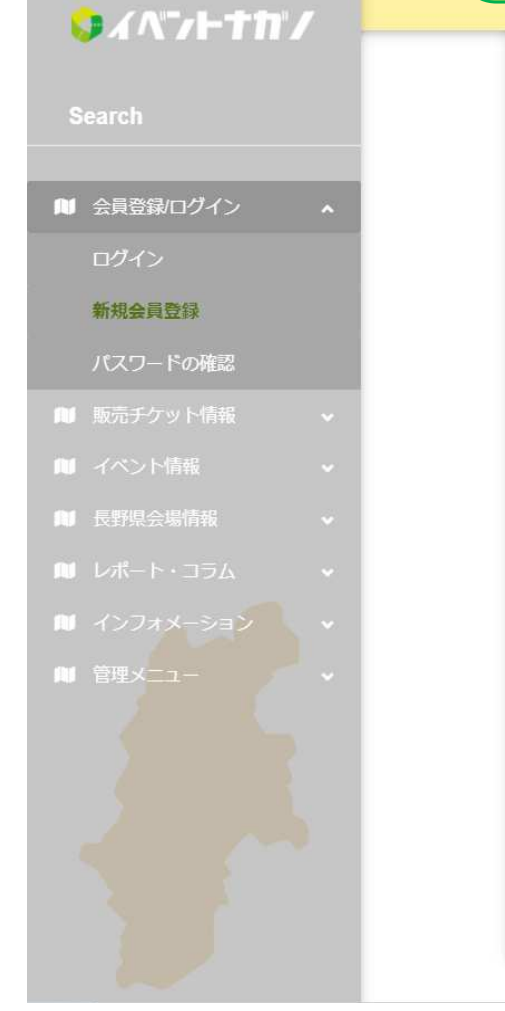

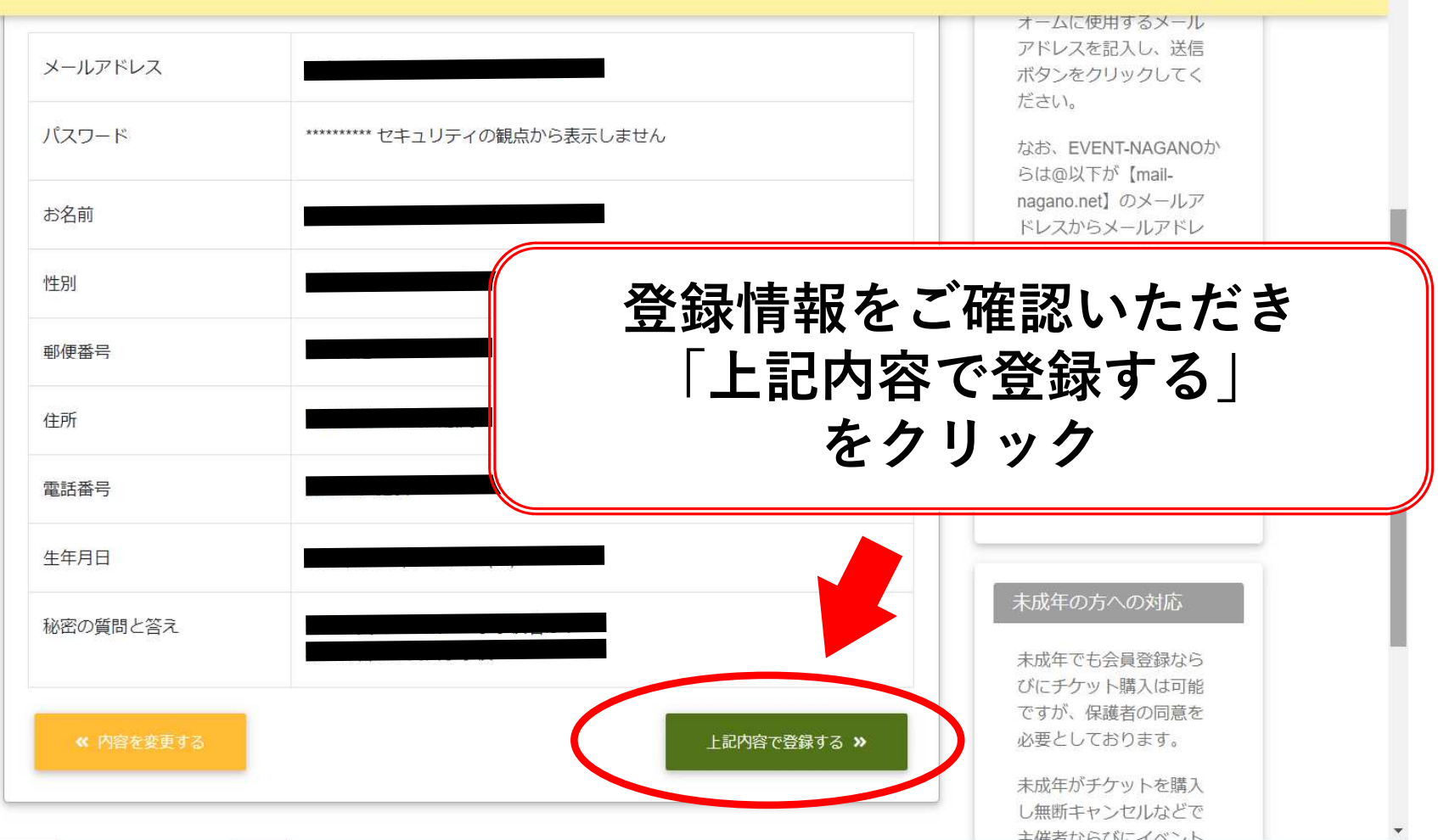

▼ お問い合わせ ▼

| 会員 | 登録 | 手順 |  |
|----|----|----|--|
|    |    |    |  |

|                                   | 云貝豆啄兀」回回                                                                                                    | ■ お問い                                                                 |
|-----------------------------------|----------------------------------------------------------------------------------------------------|-----------------------------------------------------------------------|
| arch<br>会員登録/ログイン<br>ユグイン         | 1     メアド入力 –     2     3     4     5       確認メール送信     会員規約確認     登録情報入力     登録情報研                                   | 6<br>翻 会員登録完了                                                         |
| f税会員登録<br>(スワードの確認<br>販売チケット情報    | 会員情報完了<br>会員登録が完了しました                                                                                                 | 説明<br>EVENT-NAGANOチケット<br>サードスを利用するには                                 |
| イベント情報<br>受野県会場情報 ・<br>レポート・コラム ・ | 以下の内容で会員登録いたしました。<br>登録確認メールを送信しておりますので、メールの内容をご確認ください。<br>なお、現在はログインしておりません。ログインするには、左側のメニュー内の「ログイン」をクリ<br>ックしてください。 | 会員登録を必須とさせて<br>いただいております。<br>会員登録作業を行うに<br>は、まず、以下の入力フ<br>オームに使用するメール |
| インフォメーション <b>・</b>                | 会員情報                                                                                                    | アドレスを記入し、送信<br>ボタンをクリックしてく<br>ださい。                                    |

画面左上のロコをクリックすると イベントナガノのトップページへ戻ることができます。